## **Business Bill Pay Enrollment**

## Step 1. Log into Online Banking

|      | BONVENU                                                 |
|------|---------------------------------------------------------|
|      | User Name                                               |
|      |                                                         |
|      | Password                                                |
|      | Show                                                    |
|      | Remember me                                             |
|      | Log in                                                  |
|      | Forgot your password?                                   |
| roll | Overdraft Coverage Privacy Policy Disclosures Locations |

Step 2. Navigate to the Business Banking Tab & select Business Bill Pay.

| Busin                     | ess Banking                          |                                     |                     |                                       |                                                                                                    |  |  |
|---------------------------|--------------------------------------|-------------------------------------|---------------------|---------------------------------------|----------------------------------------------------------------------------------------------------|--|--|
|                           | PAYMENTS & TR                        | PAYMENTS & TRANSFERS                |                     |                                       |                                                                                                    |  |  |
|                           | Business Bill F<br>Add, schedule, ar | <b>'ay</b><br>d manage bill payment | anage bill payments |                                       | Payments<br>An advanced workflow to send or collect wire, ACH, and<br>other one-time or recurring payments |  |  |
| A Tax Payn<br>Pay federal |                                      | ments<br>al or state taxes          |                     | nlp.business.cdm-c79ddeac.navTile.tit |                                                                                                    |  |  |

Step 3. Select at least one account to enroll in Bill Pay.

| Bill Pay |                                                                | l |
|----------|----------------------------------------------------------------|---|
|          | Please select at least one account below to enroll in Bill Pay |   |
|          | WORKSTYLE MONEY MKT 7022 \$37,479.59                           | T |
|          | WORKSTYLE SOLUTIONS CHKG 7987 \$23,699.89                      | I |
|          | WORKSTYLE SMALL BUSINESS 2345 \$638.08                         |   |
|          | WORKSTYLE SMALL BUSINESS 7397 \$84,117.24                      |   |
|          | Cancel Enroll in Bill Pay                                      |   |

Step 4. You will receive an Enrollment Successful Message and can continue to Bill Pay.

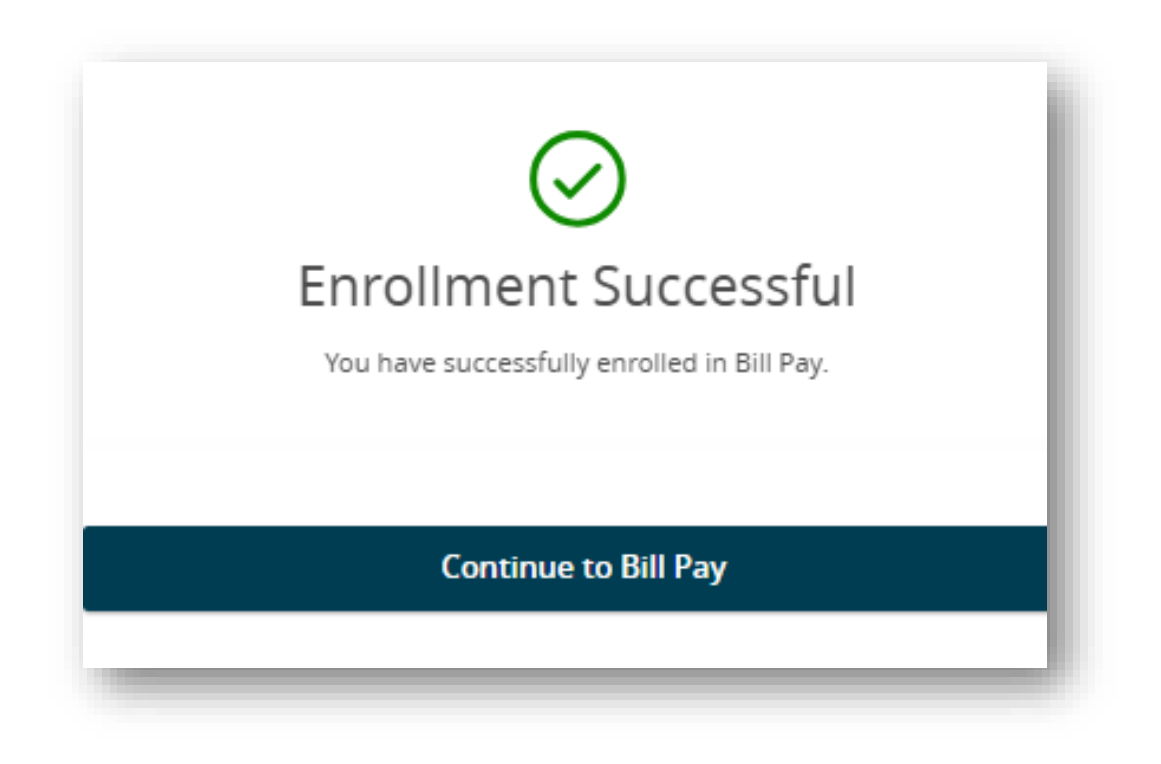

Step 5. Complete challenge prompts & submit.

| Complete challenge prompts Business Bill Pay requires the following challenge questions and answers: Challenge question select phrase Challenge question select phrase                                                | ~         |
|----------------------------------------------------------------------------------------------------|-----------|
| Business Bill Pay requires the following challenge questions and answers: Challenge question select phrase Challenge question select phrase                                                                           | ~         |
| Challenge question select phrase Challenge question select phrase                                                                                                    | ~         |
| select phrase Challenge question select phrase                                                                                                    | ~         |
| Challenge question select phrase                                                                                                    |           |
| select phrase                                                                                                    |           |
|                                                                                                    | ~         |
| Challenge question                                                                                                    |           |
| select phrase                                                                                                    | ~         |
| Challenge question select phrase                                                                                                    | ~         |
| Provide security key                                                                                                    |           |
| The Security Key is a code you create, not a password. It signifies your authentic bill pay site. T<br>Security Key will display briefly with each login. Enter your combination of letters and numbers t<br>display. | 'he<br>to |
| Security key                                                                                                    |           |
| Security key                                                                                                    |           |
| Confirm security key                                                                                                    |           |
| Confirm security key                                                                                                    |           |

Step 6. You can begin Adding Payees and Schedule Payments.

|            |                         |            |                         | w        | elcome: Carla Cook bharat70128 | @yahoo.com Last logi<br>ofile = 🍨 🛎 Mess | n: 12:08 PM ET 2/14/2025<br>ages ( 0 ) 🛛 🕒 Log out |
|------------|-------------------------|------------|-------------------------|----------|--------------------------------|------------------------------------------|----------------------------------------------------|
| •          | Reminders<br>@ View     | 5          | Shortcuts Take shortcut |          | Payments                       | \$==                                     | Payroll<br>@ View                                  |
| heduled t  | to process in the nex   | xt 30 days | ~                       | Processe | d within the last 30 day       | s                                        | ~                                                  |
| All transa | ctions My transaction   | ons        |                         | All tran | sactions My transaction        | ns                                       |                                                    |
| 🚯 No tra   | insactions are schedule | d.         |                         | O No     | transactions were processe     | ed.                                      |                                                    |